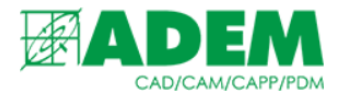

### РАБОТА С ЭКЗЕМПЛЯРАМИ ОБОРУДОВАНИЯ В СПРАВОЧНИКЕ IRIS

15.08.2023

#### ВВЕДЕНИЕ

- 1. В справочной системе iRIS под «экземпляром оборудования» понимается объект справочника, соответствующий реально существующему станку или иному виду оборудования, имеющемуся на предприятии. Т.е. оборудование определенной модели, с определенными параметрами, с присвоенным инвентарным номером, расположенный в конкретном цехе и т.д.
- 2. Под «моделью оборудования» оборудование определенного типа и конкретной модели.

#### СОЗДАНИЕ ЭКЗЕМПЛЯРА ОБОРУДОВАНИЯ В СИСТЕМЕ IRIS

1. Для создания экземпляра оборудования в справочнике первоначально необходимо открыть универсальный клиент справочника iRIS. Для этого в системе ADEM нажать кнопку «Работа с БД».

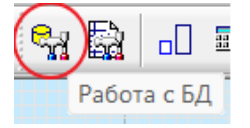

- 2. В открывшемся клиенте необходимо перейти к справочнику «Экземпляры оборудования» на вкладке «Прикладные области», раздел «Зависимости».
- > 🚺 Встроенные объекты
- 🗸 🏢 Зависимости
  - 🖳 Модели оборудования используемые на операции
  - Постпроцессор экземпляра оборудования
  - 🤶 Профессии/должности используемые на операции
  - 🛃 Экземпляры оборудования
- 3. Раздел «Зависимости» содержит в себе справочники объектов, находящихся между собой во взаимосвязи. Например, к определенным видам операций могут быть «привязаны» конкретные профессии или оборудование.
- 4. В появившемся окне создаём новый объект «Экземпляры оборудования».
- 📋 Создать пустой объект Экземпляры оборудования...
- 🚷 Создать заполненный объект Экземпляры оборудования...

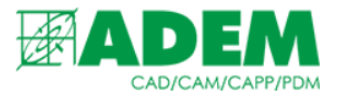

#### 5. В создавшемся объекте заполняем свойства раздела «Основные».

| Основные                       |          |
|--------------------------------|----------|
| 1. Подразделение               | Ée       |
| 2. Оборудование                | <b>_</b> |
| 3. Инвентарный номер           |          |
| 4. Код                         |          |
| 5. Цена                        | 0        |
| 6. Цена (единицы величины)     | <i>\</i> |
| 7. Дата выпуска                |          |
| 8. Производитель               |          |
| 9. Примечание                  |          |
| Код группы по ТП               |          |
| Паспортные данные оборудования | -?       |

- 6. Свойства «Подразделение», «Оборудование», «Цена (единицы величины)», «Производитель», «Паспортные данные» являются самостоятельными объектами справочной системы и выбираются из ранее заведенных в справочник. «Подразделение» - цех, участок, в котором расположен конкретный экземпляр оборудования. «Оборудование» - модель оборудования.
- 7. Особое внимание стоит уделить свойству «Паспортные данные оборудования». Оно представляет собой объект, в котором можно задать технические свойства экземпляра оборудования.
- 8. Выберите существующий объект «Паспортные данные оборудования» из имеющихся или создайте новый, нажав ПКМ -> «Создать новый объект Паспортные данные...».

| ? Cost | ать новый | объект Паспо | ртные данные |
|--------|-----------|--------------|--------------|
|--------|-----------|--------------|--------------|

9. Заполните поле «Обозначение», а затем выберете свойство «Паспортные данные».

| Основные             |  |
|----------------------|--|
| 1. Паспортные данные |  |
| 2. Обозначение       |  |

10.В открывшемся редакторе в левом поле перечислены всевозможные характеристики оборудования.

| 1. Паспортные данные                            |          |                   | Υ A   |
|-------------------------------------------------|----------|-------------------|-------|
| Паспортные данные                               | _        | Паспортные данные |       |
| Верхняя граница (обороты вертикальные)          |          |                   |       |
| Верхняя граница (обороты изделия)               |          |                   |       |
| Верхняя граница (обороты круга ведущего)        |          |                   |       |
| Верхняя граница (подачи вертикальные)           |          |                   |       |
| Верхняя граница (подачи поперечные врезные)     |          |                   |       |
| Верхняя граница (подачи поперечные периодичные) |          |                   |       |
| Верхняя граница (подачи поперечные)             |          |                   |       |
| Верхняя граница (подачи продольные)             | Papago   |                   | Paper |
| Группа оборудования                             | Dipabo-> |                   | верх  |
| Дискретные значения (обороты вертикальные)      | <-Влево  |                   | Вниз  |
| Дискретные значения (обороты изделия)           |          |                   |       |
| Дискретные значения (обороты круга ведущего)    |          |                   |       |
|                                                 |          |                   |       |

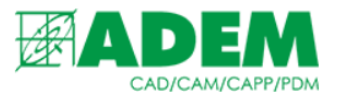

### 11.Выберите необходимые характеристики/свойства и нажмите кнопку «Вправо». После подтвердите выбор.

| 1. Паспортные данные                            |           |                                             | 7 | <b>√</b> | × |
|-------------------------------------------------|-----------|---------------------------------------------|---|----------|---|
| Паспортные данные                               | _         | Паспортные данные                           |   |          |   |
| Верхняя граница (обороты вертикальные)          |           | Верхняя граница (подачи поперечные врезные) |   |          |   |
| Верхняя граница (обороты изделия)               |           | Группа оборудования                         |   |          |   |
| Верхняя граница (обороты круга ведущего)        |           | Дискретные значения (обороты вертикальные)  |   |          |   |
| Верхняя граница (подачи вертикальные)           |           |                                             |   |          |   |
| Верхняя граница (подачи поперечные периодичные) |           |                                             |   |          |   |
| Верхняя граница (подачи поперечные)             |           |                                             |   |          |   |
| Верхняя граница (подачи продольные)             |           |                                             |   |          |   |
| Дискретные значения (обороты изделия)           | Propage   |                                             |   | Peopy    |   |
| Дискретные значения (обороты круга ведущего)    | Dilpabo-> |                                             |   | оверх    | · |
| Дискретные значения (подачи вертикальные)       | <-Влево   |                                             |   | Вниз     |   |
|                                                 |           |                                             |   |          |   |

### 12. Закончив заполнение свойств объекта «Паспортные данные», подтверждаем выбор нажатием на кнопку «Вернуть».

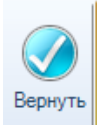

13.В объекте типа «Экземпляр оборудования» появились свойства в разделах «Обороты вертикальные» и «Обороты изделия». Заполняем значения свойств.

| < | Обороты вертикальные              |                                |
|---|-----------------------------------|--------------------------------|
|   | 1. Верхняя граница (обороты верти | 0                              |
|   | 2. Дискретные значения (обороты   |                                |
|   | 3. Единицы величины (обороты вер  | об/мин                         |
| × | Обороты изделия                   |                                |
|   | 4. Верхняя граница (обороты издел | 0                              |
|   | 5. Дискретные значения (обороты   |                                |
|   | 6. Единицы величины (обороты изд  | об/мин                         |
| ~ | Общие                             |                                |
|   | Наименование                      | 1531М Станок карусельный (666) |
|   | Тип                               | Экземпляры оборудования        |
|   | Эскиз                             | 42                             |
| ~ | Основные                          |                                |
|   | 1. Подразделение                  |                                |
|   | 2. Оборудование                   | 🖳 1531М Станок карусельный     |
|   | A 14                              | 000                            |

#### 14. Заполните значения появившихся свойств.

15. После завершения работы со справочником нажмите кнопку «Принять».

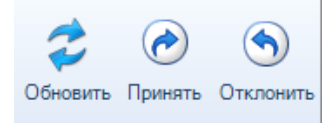

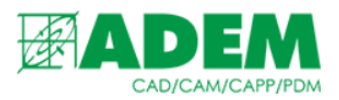

# 16. Теперь экземпляр оборудования можно назначить на операцию. Для этого откройте операцию на редактирование и нажмите кнопку «Выбрать оборудование».

| 🛏 Операция                                     |          |                   |               | ×             |         |
|------------------------------------------------|----------|-------------------|---------------|---------------|---------|
| 005 ТОКАРНАЯ 16К20, Станок токарно-винторезный |          |                   |               |               |         |
|                                                |          |                   |               | T             |         |
| Нормир                                         | ование   | Дополнительн      | ые параметры  |               |         |
| Общие                                          | Подписи  | ОК / Эскиз        | Эскиз/Таблица |               |         |
| Номер операции                                 | 005      | Номер ОК          |               |               |         |
| Подразделен                                    | ие       | Номер КЭ          |               |               |         |
| Операция                                       | ТОКАРНАЯ |                   | <b>P</b>      |               |         |
| Примечан                                       | ние      |                   |               |               |         |
| тол                                            | 4        | Состав документов | 3             |               |         |
| Оборудование                                   |          |                   |               |               |         |
| Код группы оборуд                              | . 1      | Инвентарный номер | Вь            | ібрать оборуд | цования |

17. Далее необходимо нажать «Выбрать объект из справочника iRIS».

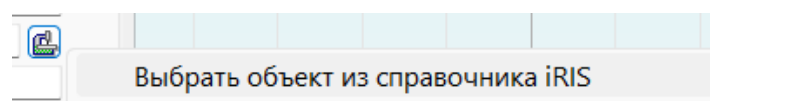

18.В открывшемся клиенте перейдите на вкладку «Выбрать экземпляр оборудования из справочника».

| 🧊 Справочник: Оборудование                                                                                                    |                                                                                                    |  |  |
|----------------------------------------------------------------------------------------------------|----------------------------------------------------------------------------------------------------|--|--|
| $\epsilon  ightarrow   \downarrow$ Выбрать и                                                                                                    | и закрыть 🛛 🖸 Обновить 🛛 🗅                                                                                       |  |  |
| Выбрать модель<br>оборудования для<br>операции из справочн<br>Выбрать модель<br>оборудования из<br>справочника<br>Выбрать экземпляр<br>оборудования для<br>операции из справочн<br>Выбрать<br>экземпляр | <ul> <li>Паспортные данные оборудования</li> <li>Экземпляры оборудования</li> <li> <ul> <li></li></ul></li></ul> |  |  |

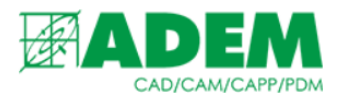

### 19.В клиенте можно также изменить группировку объектов. Например выбрать «Пользовательская» - > «Паспортные данные».

| Подразделение | нет                                                                 | 🍡 Группирование                                                                                           | ×      |
|---------------|---------------------------------------------------------------------|----------------------------------------------------------------------------------------------------|--------|
|               | Подразделение<br>Подразделение\Тип оборудования<br>Тип оборудования | Уровни:<br>Паспортные данные оборуг ~<br>Дополнительное описание<br>Имя пользователя<br>Инвентарный номер | ~      |
|               | Пользовательская группировка                                        | Код<br>Код группы по ТП<br>Наименование<br>Оборудование<br>Операция<br>Паспортные данные оборуд           | Отмена |

## 20.Затем выберите необходимое оборудование, нажав «Выбрать и закрыть».

Страница 5|5